## NIOH Occupational Health Surveillance System (OHSS) Business Portal

**Cmore – Creating your own Reports** 

Tuesday, 2 March, 2021, NIOH Webinar

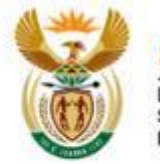

science & innovation

Department: Science and Innovation REPUBLIC OF SOUTH AFRICA

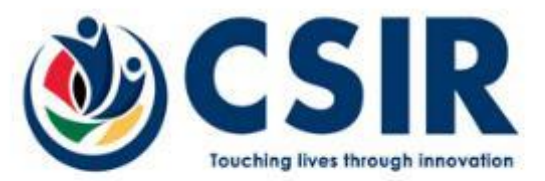

## Agenda

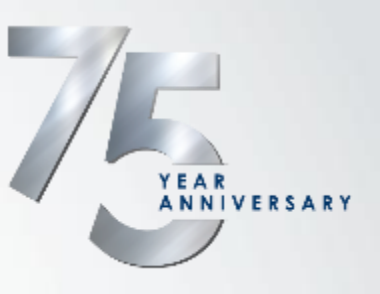

- NIOH Business Registration
  - Selecting the Cmore data submission option
- Accessing Cmore Web Portal
- Submitting Individual Records using Cmore Web Portal
- Cmore Mobile App data submission
- How to change your password on the Cmore Web Portal
- How to create your own reports
- Questions

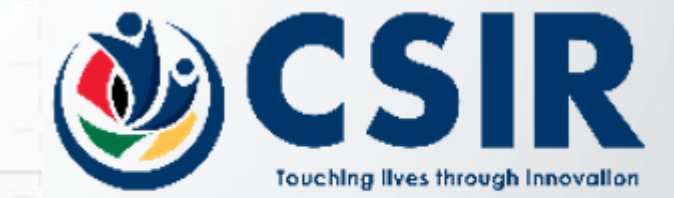

## NIOH OHSS Business Registration

# Have any Questions? +2711 712 6400 | into@mioh.ac.za Aska Question? FAQs Staff Emails A babbaar Contact Integration Image: Comparison of the National Health Laboratory Service Search ... Search ... Search ... Search ... Image: About Us < Specialised Services < Research Teaching & Training < Publications < Newsroom < Exercise Services</td> Events <</td> Search ... Search ... Occupational Health Surveillance System (OHSS) Business Portal Home & COVID-19 > Occupational Health Serveillance System (OHSS) Business Portal Search ... Search ... The OHSS aims to design and implement COVID-19 surveillance digital platforms and/or tap into existing platforms (e.g. those already used by employers) to collect symptom screening. testing. contact tracing. yulnerability data and return to work data

already used by employers) to collect symptom screening, testing, contact tracing, vulnerability data and return to work data through a surveillance system for all workers in the private and public sector. The operational requirements of the OHSS have also been subjected to scrutiny to ensure that it upholds all aspects – in terms of confidentiality and ethical standards – as determined by South African Regulations in relation to COVID-19. On this page are the following documents to assist with the submission of the relevant information as legislated in the **DEL directive released on 28<sup>th</sup> September 2020.** 

#### To register your business on the OHSS portal click here

To view the updated workplace data submission guideline click here

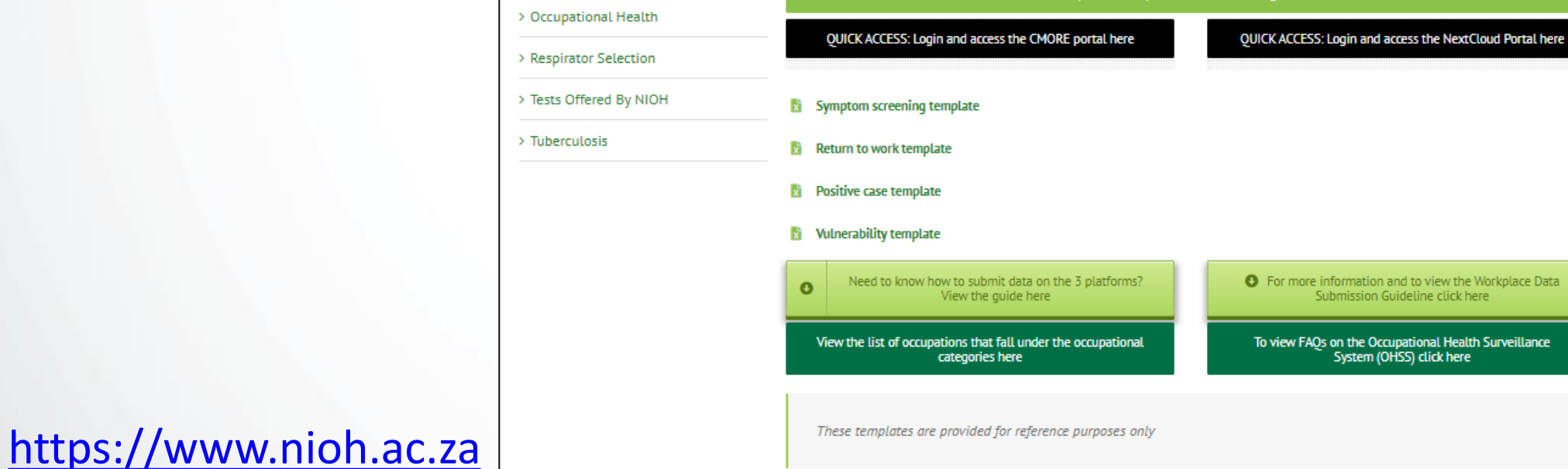

## Register Here

> Asbestos

> COVID-19 FAOs

> Nanotechnology

# **NIOH Business Registration**

The Cmore data submission option is only for <u>individual records</u>, not bulk or file uploads

Select the Cmore Option Here

## **Business Registration**

| usiness Name * Required                                                                                         |                                | Industry * Required                 | Industry * Required           |  |  |  |
|----------------------------------------------------------------------------------------------------|--------------------------------|-------------------------------------|-------------------------------|--|--|--|
|                                                                                                    |                                | Select                              |                               |  |  |  |
| ddress * Required                                                                                               |                                |                                     |                               |  |  |  |
|                                                                                                    |                                |                                     |                               |  |  |  |
| rovince * Required                                                                                              |                                | District                            |                               |  |  |  |
| Select                                                                                                    |                                |                                     |                               |  |  |  |
| Contact Name * Required                                                                                         |                                | Contact Email * Required            | Contact Email * Required      |  |  |  |
|                                                                                                    |                                |                                     |                               |  |  |  |
| Contact Number * Required                                                                                       |                                | Sector Affiliation * Required       | Sector Affiliation * Required |  |  |  |
|                                                                                                    |                                |                                     |                               |  |  |  |
| Total Employees * Required # Female Employees * Re-                                                             |                                | rees * Required # Male E            | mployees * Required           |  |  |  |
|                                                                                                    |                                |                                     |                               |  |  |  |
| lease supply the number of employe                                                                              | es in the below Job Categories |                                     |                               |  |  |  |
| Managers 🛈                                                                                                    | # Professionals (i)            | # Technicians and Associate Prof. ① | # Clerical Support Workers ③  |  |  |  |
| 0                                                                                                    | 0                              | 0                                   | 0                             |  |  |  |
| Service and Sales Workers (1)                                                                                   | # Skilled Trades 🛈             | # Plant and Machine 🛈               | # Elementary Occupations (1)  |  |  |  |
| 0                                                                                                    | 0                              | 0                                   | 0                             |  |  |  |
| referred data submission process                                                                                |                                |                                     |                               |  |  |  |
| the second second second second second second second second second second second second second second second se |                                |                                     |                               |  |  |  |
| API Integration                                                                                                 |                                |                                     |                               |  |  |  |
| API Integration (j)<br>CSV via NextCloud (j)                                                                    |                                |                                     |                               |  |  |  |

© @DateTime.Now.Year - National Institute for Occupational Health

## **Accessing Cmore Web Portal 1**

Only Use Google Chrome, FireFox or Apple Safari

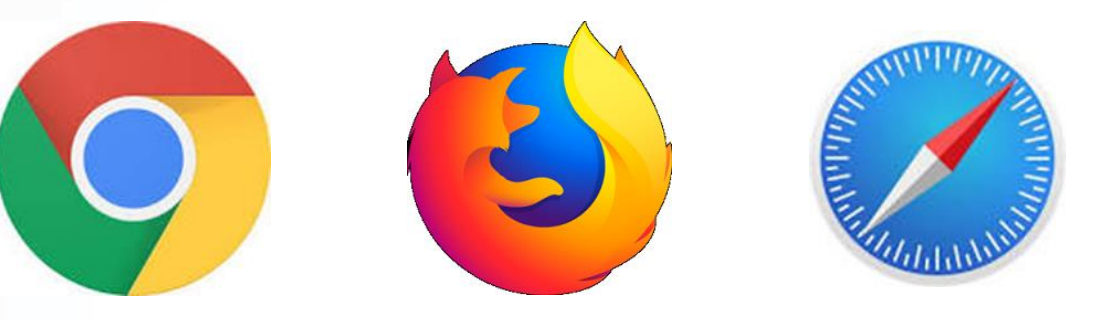

- Microsoft Internet Explorer and Microsoft Edge are not supported
- Visit the address <u>https://dmore.chpc.ac.za/za/portal/login.html</u> from your browser, preferably Google Chrome

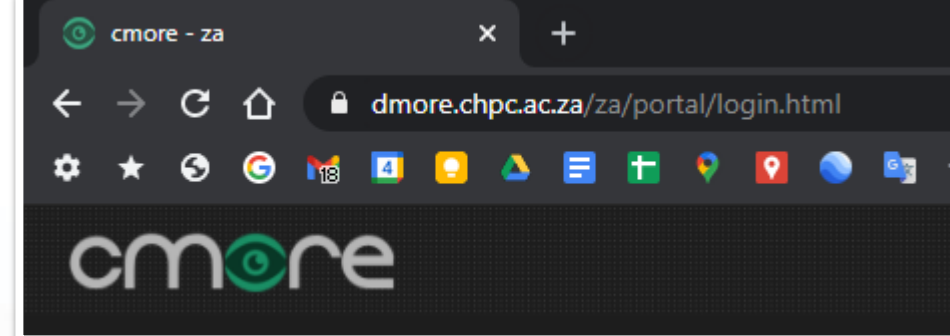

## **Accessing Cmore Web Portal 2**

- Use your Cmore Credentials received in the Cmore account confirmation email received from <u>No Reply <noreply@nicd.ac.za></u>
- Be sure to use the correct User Name
  - It will have the format nioh.xxxx
  - Make sure to include the between nioh and the 4 digit number
  - Do not to include spaces before nioh, after the 4 digit number or before or after the
- Be sure to use the correct Password
  - Make sure to use a capital (A)
  - Do not include spaces before or after the Password
  - Find the steps on how to change your password at the end of this guide

| E Ba | anner NMC                                                                          |
|------|------------------------------------------------------------------------------------|
|      |                                                                                    |
|      |                                                                                    |
| De   | ar <u>historialisticisticisticisticisticisticisticisti</u>                         |
| Ple  | ase find below the details for your selected CMORE platform                        |
|      | Business ID XXXXXXXX-XXXX-XXXX-XXXX-XXXXXXXXXXXX                                   |
|      | Business Contact Person :                                                          |
|      | Business Telephone :                                                               |
|      | • Business Email: Com                                                              |
|      | CMORE URL : https://dmore.chpc.ac.za/za/portal/login.html                          |
|      | nich 9726                                                                          |
|      | • CMORE Username : 11011.8730                                                      |
|      | CMORE Password : Aurum123                                                          |
|      | •                                                                                  |
|      | User Guide : https://www.nioh.ac.za/wp-content/uploads/2020/12/How-to-submit-data- |
|      | on-OHSS-platforms_final.pdf                                                        |
|      | •                                                                                  |
| If y | ou have any queries, feel free to email us at OHSworkplace@nich ac za              |

 Four types of individual records are submitted via the Cmore Web Portal (for record submission requirements refer to NIOH)

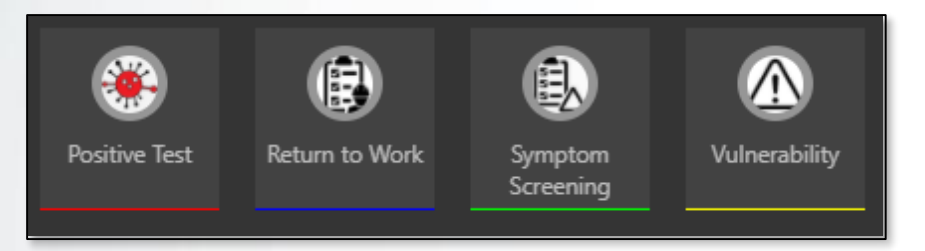

- For each record type, and per operator submitting data, the Business ID must be completed correctly
- Once the Business ID has been entered once, it will be pre-populated for subsequent submissions (per operator and per record type)
- Business ID
  - Take great care to copy and paste the Business ID correctly as received in your Business Registration Successful Notification email (the Cmore account confirmation email from NIOH).
  - Do not include space before or after the Business ID

#### Steps to submit a record (any of the 4 types)

- 1. Log into the Cmore Web Portal and from the Main Cmore View, Click on **New Event**
- 2. Select the appropriate type: Vulnerability, Symptom Screening, Positive Test or Return to Work.
- 3. Complete all the data fields as per NICD/NIOH requirements. (See next two slides for record fields)
- 4. Type a description, it can be anything, a reference for your own purpose, as it is necessary to submit the data.
- 5. Once all fields completed for an individual record, click **Create Event** (green button, just below the last fields on the form completed).
  - 1. Cmore works best with a Full HD (1080p) screen, but when working on a lower resolution screen, the **Create Event** button may not be visible you have to scroll down to expose it.
  - 2. If the **Create Event** button does not want to work it means some details may have been missed, most probably a Description.
- 6. Repeat for other staff members or records from step 2.
- 7. As you complete data, you will see the left hand column filling up with the submitted data once it shows here, it has been successfully submitted into the system.

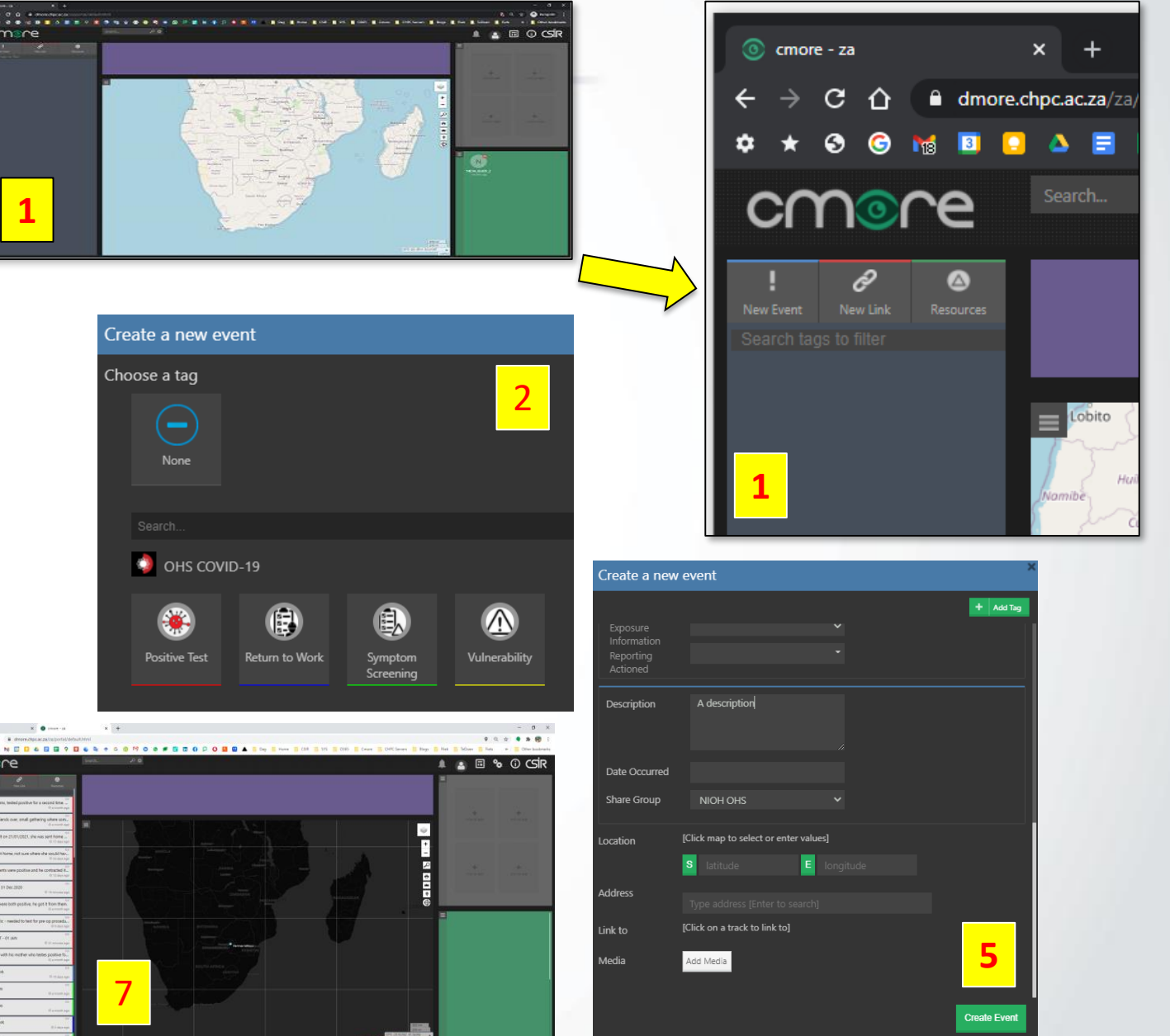

| Create a new event        |        | ×         | Create a new e  | vent  |   |           |  |
|---------------------------|--------|-----------|-----------------|-------|---|-----------|--|
|                           |        | + Add Tag |                 |       |   | + Add Tag |  |
| Vulnerability             |        | ×         | Symptom Screen  | ing   | _ | ×         |  |
| Business ID               |        |           | Business ID     |       |   |           |  |
| Employee ID               |        |           | Consent         | False | ~ |           |  |
| Province                  | ~      |           | Employee ID     |       |   |           |  |
| District                  | ~      |           | Employee Age    |       |   |           |  |
| Age                       |        |           | Employee Gender |       | ~ |           |  |
| Sex                       | ~      |           | Job Category    |       | ~ |           |  |
| Job Category              | ~      |           | Province        |       | ~ |           |  |
| Vulnerability Status Fals | se 🗸   |           | District        |       | ~ |           |  |
| Asthma Fals               | se 🗸 🗸 |           | Symptom Status  | False | ~ |           |  |
| Chronic Lung Fals         | se 🗸   |           | Fever           | False | ~ |           |  |
| Diabetes Fals             | se 🗸   |           | Chills          | False | ~ |           |  |
| Hypertension Fals         | se 🗸   |           | Dry Cough       | False | ~ |           |  |
| Serious Heart Fals        | se 🗸   |           | Sore Throat     | False | ~ |           |  |

Create Event

Create Event

| Create a new event         | × Create a        | new event   |   |          |
|----------------------------|-------------------|-------------|---|----------|
|                            | + Add Tag         |             |   | + Add Ta |
| Positive Test              | Return to         | Work        |   |          |
| Business ID                | Business I        | D           |   |          |
| Employee ID                | Employee          | ID          |   |          |
| Employee National          | Province          |             | ~ |          |
| ID<br>Province 🗸           | District          |             | ~ |          |
| District 🗸                 | Job Categ         | ory         | ~ |          |
| Sex 🗸                      | Hospitalis        | ed False    | ~ |          |
| Age                        | Hospital T        | ype         | ~ |          |
| Job Category 🗸 🗸           | Date Adm          | ission      |   |          |
| Test Date                  | Outcome           |             | ~ |          |
| Test Type 👻                | Outcome           | Date        |   |          |
| Symptoms Positive False 🗸  | Return to         | Work        |   |          |
| Number High Rick           | Date<br>Beturn to | Work        | × |          |
| Contact                    | Fitness           |             |   |          |
| Vulporability Statue Fales | Company           | ation False | ¥ |          |

## To ensure your data is correct and will be submitted to NIOH

- 1. The Business ID must be correct
  - 1. Not a company name
  - 2. Not a short number

 If you see a No Tag symbol, it
 means the correct record type has not been selected – the data will not be submitted to NIOH

- 3. Map Display
  - 1. Records with a position will display on the map even if incorrect.
  - 2. Records without a position will not be visible on the map, but could be viewed under Event View.
  - 3. The map position of a record is not required by NIOH it may be used for own purposes.
- 4. Operators will only see data they submitted, not that from other companies
- Record Descriptions are not submitted to NIOH, so are file attachments or pictures also not submitted – may be used for own purposes though.

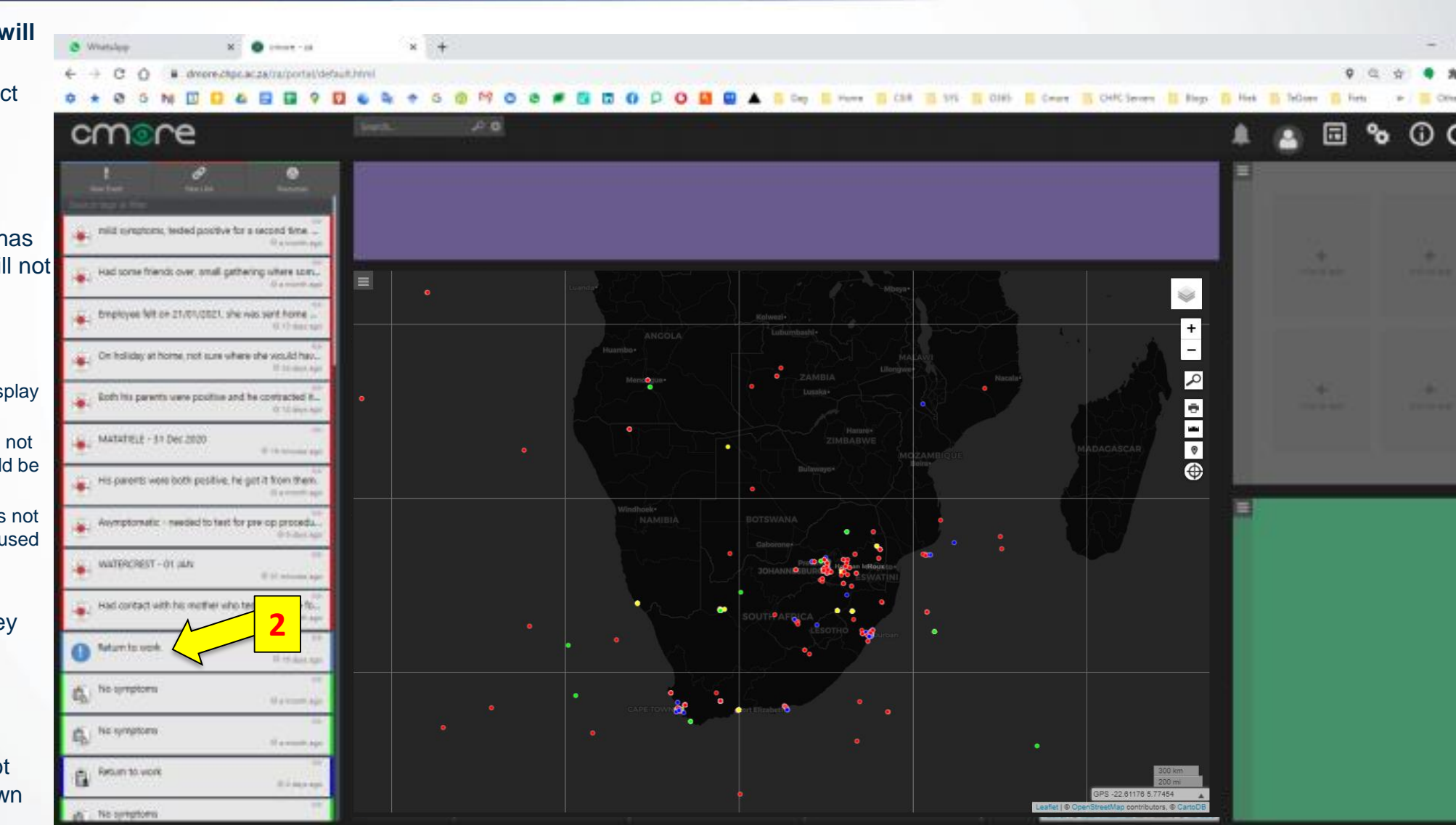

## **Cmore Mobile App data submission**

- To install the Cmore Mobile App, refer to the guide (request from NIOH)
  - Cmore Mobile Install & Setup Guide v15 NIOH.pdf
- Cmore Mobile App only compatible with Android 7 and later devices

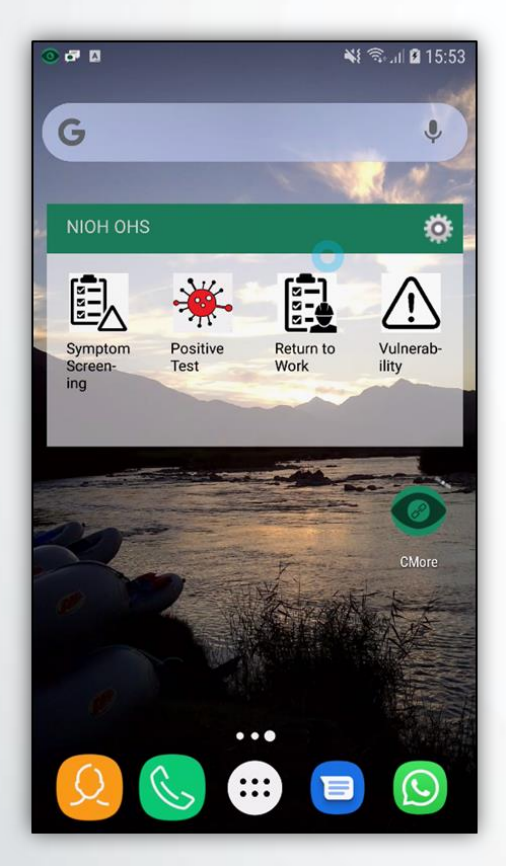

- 1. Install Cmore Mobile app from Google Play Store <u>https://play.google.com/store/apps/details?id=csir.cmore.adapter&hl=en</u>
- 2. When logging in first time, select the Dmore CHPC server by tapping Cmore Africa
- 3. Allow app access requests and usage tracking
- 4. User credentials are the same as for the Cmore Web Portal
- 5. Tap on a tag short cut to enter a data record
- 6. Enter the data and tap save to submit the record to the Cmore server

## How to change your Password on the Cmore Web Portal

- 1. Passwords may only be changed on the Cmore Web Portal
- 2. Log into the Cmore Web Portal using your existing credentials (username and password)
- 3. Click on the Profile button
- 4. Click Edit Profile
- 5. Follow the steps to provide the old password and the new password
- 6. Confirm the new password
- 7. Click Change Password
- It is recommended to update the contact email address to your official email address – this will be necessary to receive password resets. Do click Save Profile when Changes made.
- 9. Lost Passwords
  - 1. If you lost your password after it has been changed from the default password, log a request with NIOH to have it reset on <u>OHSworkplace@nioh.ac.za</u>
  - 2. A password reset will not be immediate, thus take care not to lose your password once you have changed it from the default one.

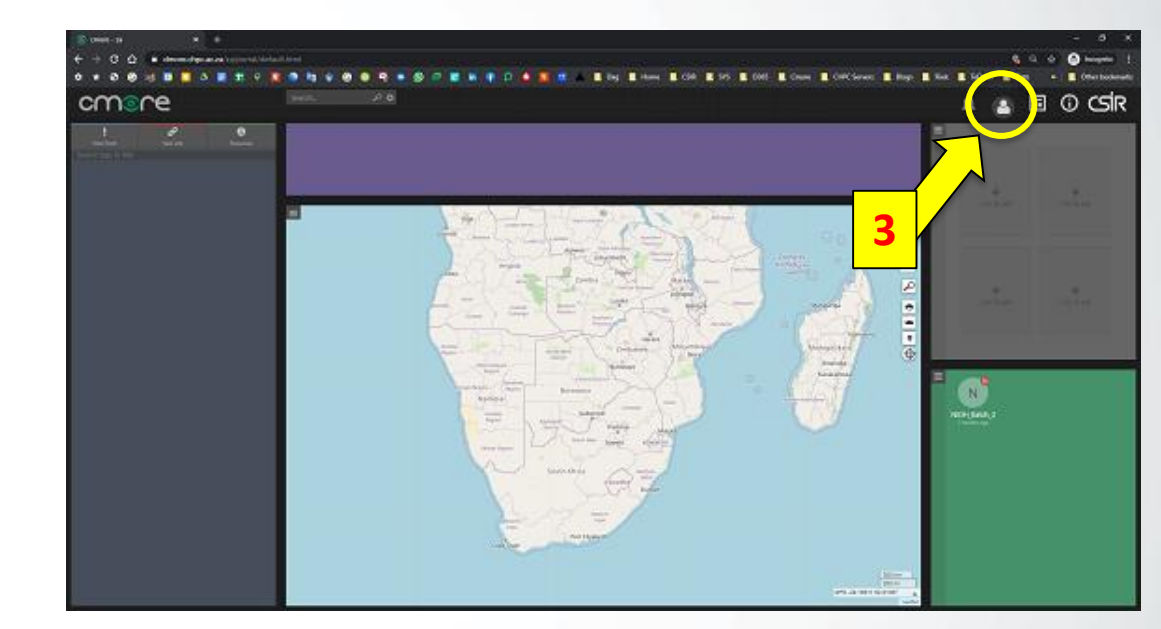

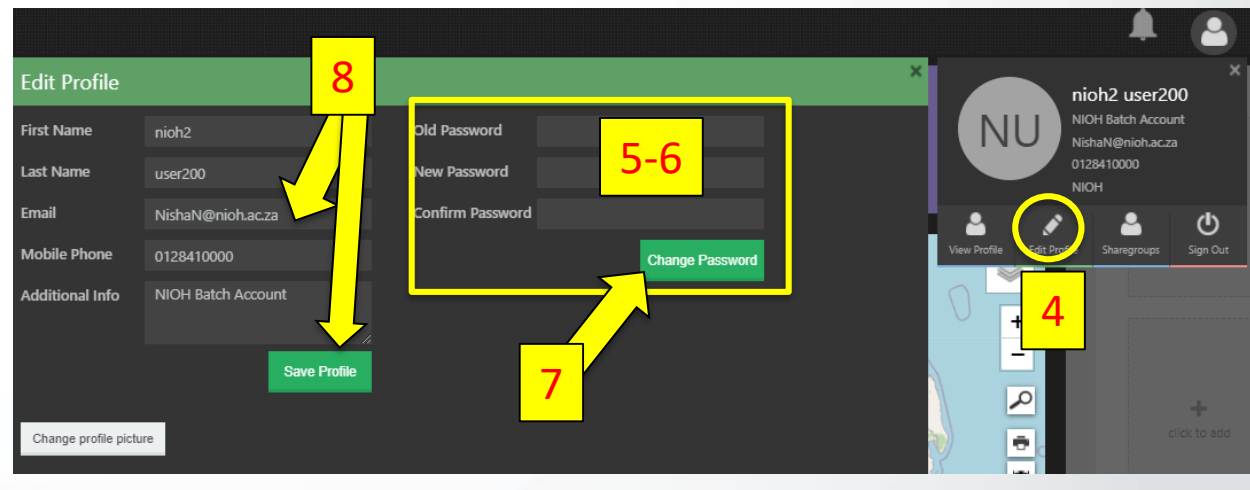

## How to create your own Reports using the Cmore Web Portal 1

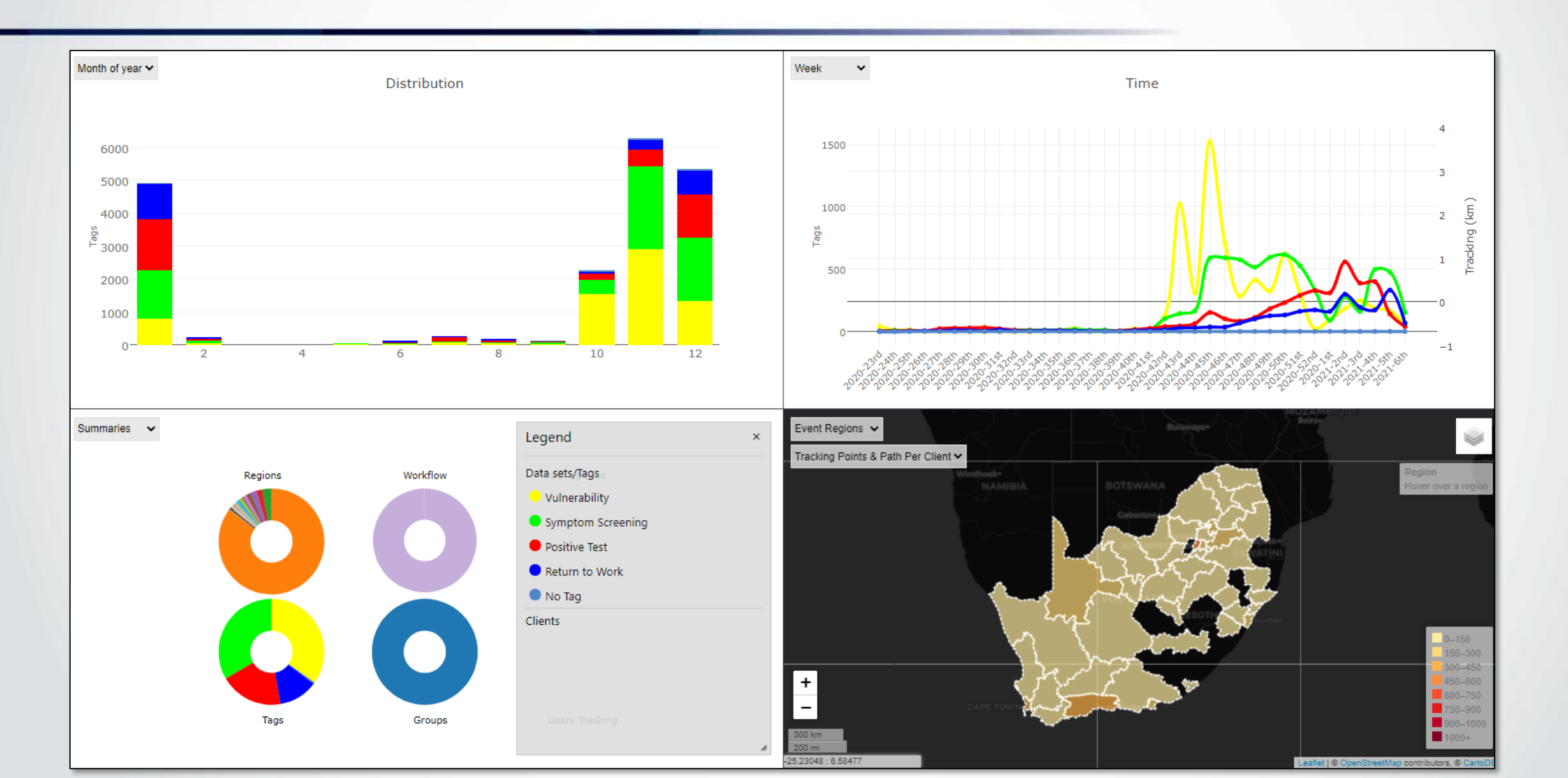

## How to create your own Reports using the Cmore Web Portal 2

### **Cmore Data Reporting Options**

- Capturing Records
  - Symptom Screening, Vulnerabilities, Positive Test, Return to Work
- Cmore Main Map Display
  - Geo-located data, if applicable
- Cmore Event View
  - Filtering
- Cmore Basic Reporting View
- Cmore Analytics
  - Basic Reports
  - Detailed Reports
- Exporting your Data from Cmore
  - Data Query View
  - Analytics